## 

# Handy Recorder

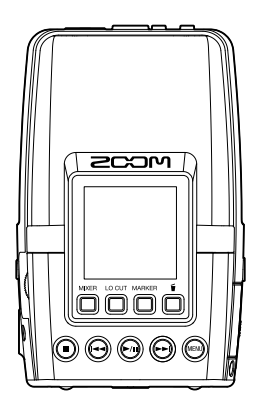

## **Quick Tour**

Software and documents related to this product can be viewed on the following website.

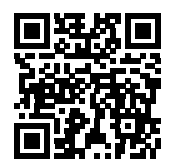

zoomcorp.com/help/h2essential

#### You must read the Usage and Safety Precautions before use.

© 2024 ZOOM CORPORATION

Copying or reprinting this manual in part or in whole without permission is prohibited. You might need this manual in the future. Always keep it in a place where you can access it easily. The contents of this manual and the specifications of the product could be changed without notice. Proper display is not possible on grayscale devices.

## Inserting microSD cards

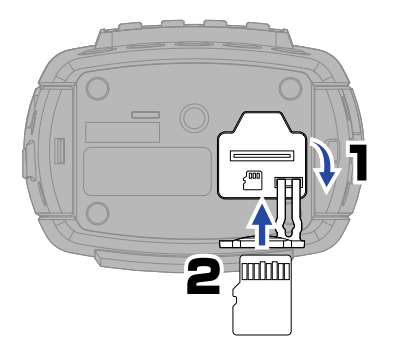

Supported recording media: microSDHC memory cards microSDXC memory cards We recommend using microSD cards that have been confirmed to work with this product. See the ZOOM website (zoomcorp.com/help/h2essential) for information about microSD cards that have been confirmed to work with this unit.

- Always turn the power off before inserting or removing a microSD card.
- To remove a microSD card, push it further into the slot and then pull it out. Be careful not to let the microSD card pop out.

## Turning the power on

Press and slide down to open

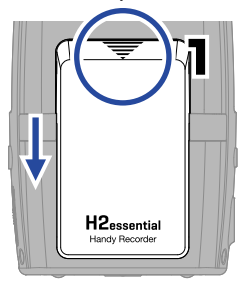

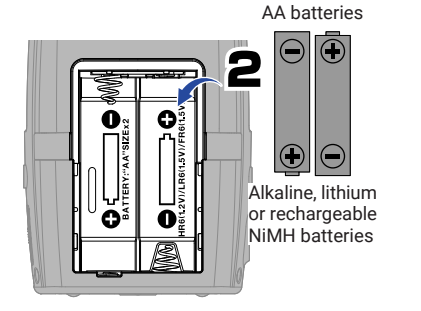

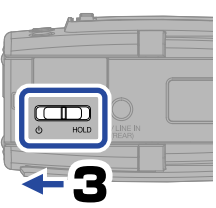

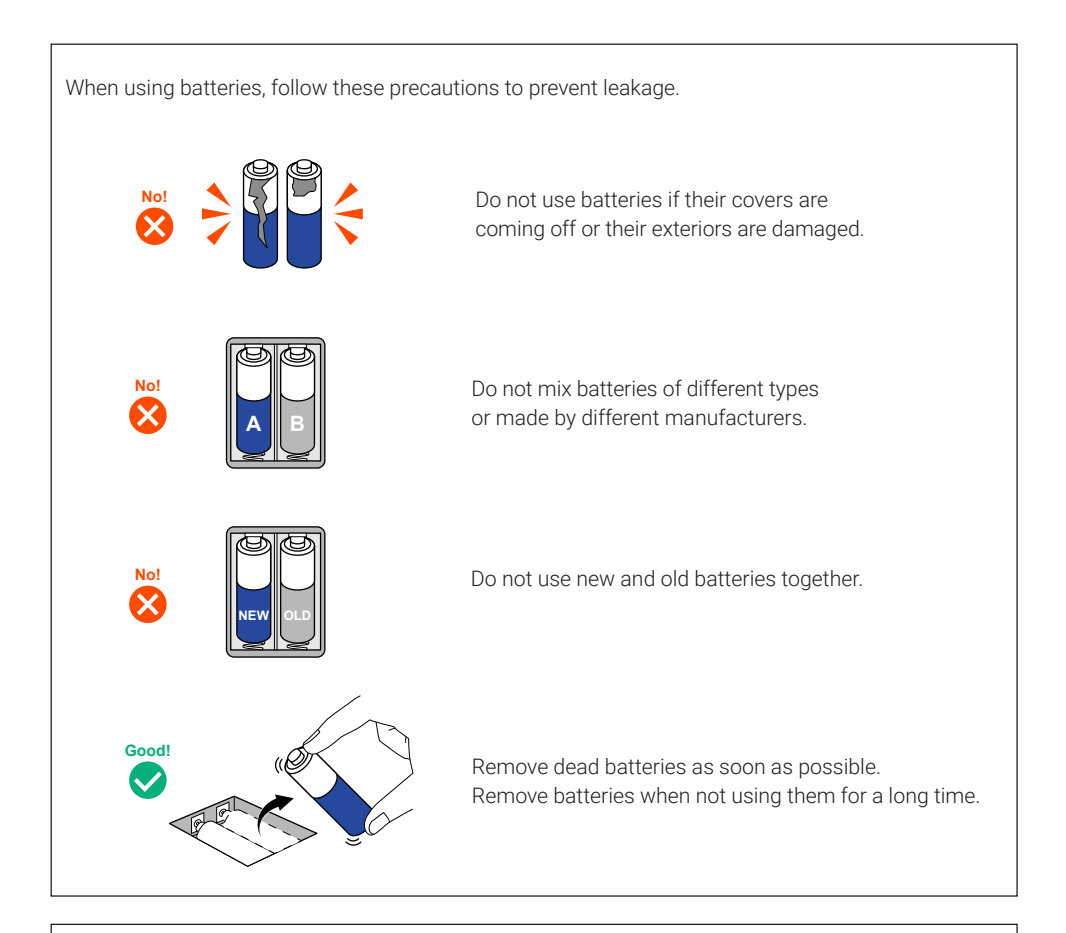

A dedicated AC adapter (ZOOM AD-17) or a commercially-available portable USB battery can also be used.

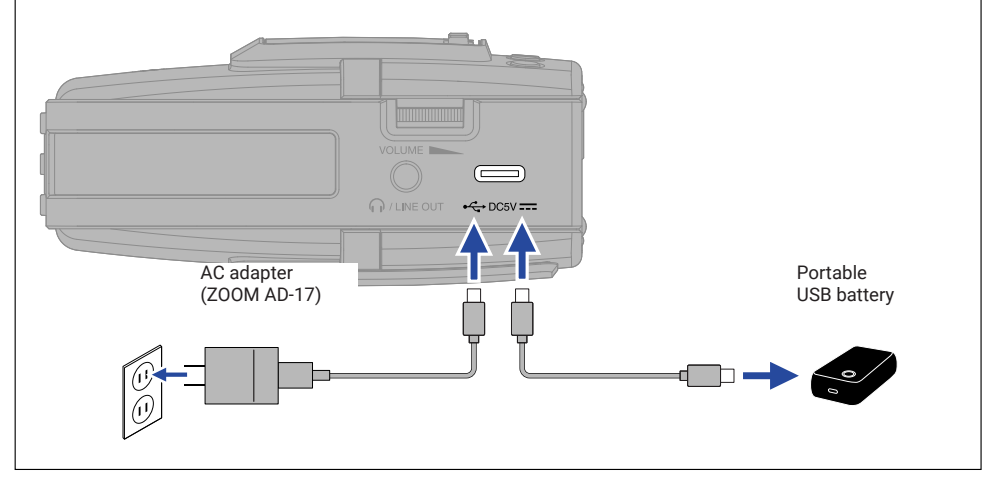

## Making settings when first turned on

## Accessibility setting

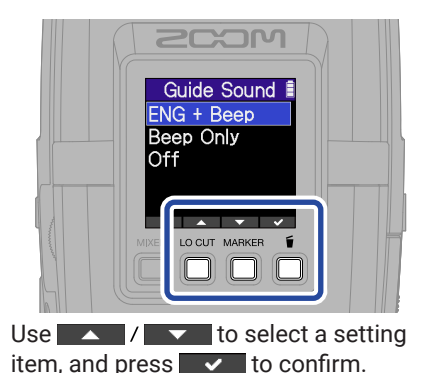

A function that enables setting audio guidance and beep sounds is included to assist users with vision impairments.

## Language setting

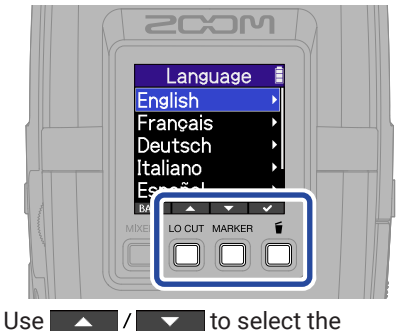

language and press **v** to confirm.

## Date format setting

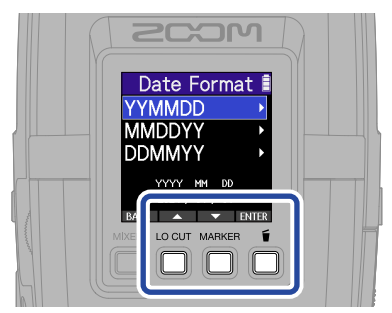

The year, month and day will be used in recording file names in the order set here.

## Date and time settings

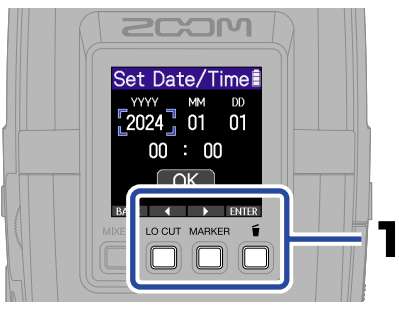

Select a setting item, and press **ENTER** to confirm.

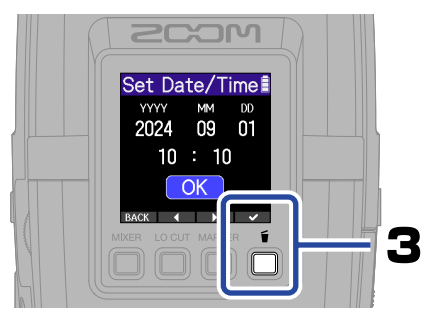

After setting all the items, select "OK" and press to complete setting the date and time.

### **Battery type setting**

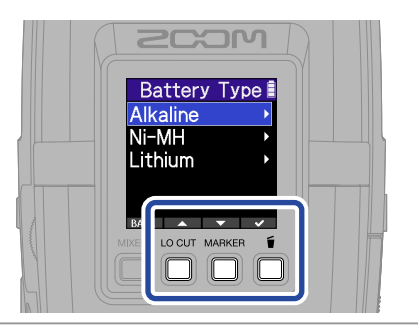

Set the type of battery used correctly so that the amount of remaining battery charge can be shown accurately.

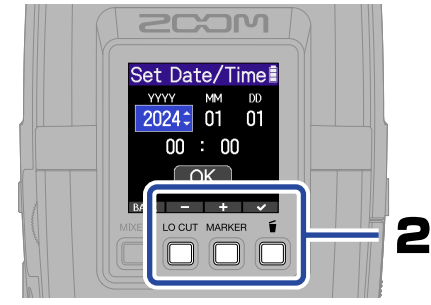

Change the value, and press **v** to confirm.

We recommend running SD card tests on microSD cards after purchasing them new or using them with a different device.

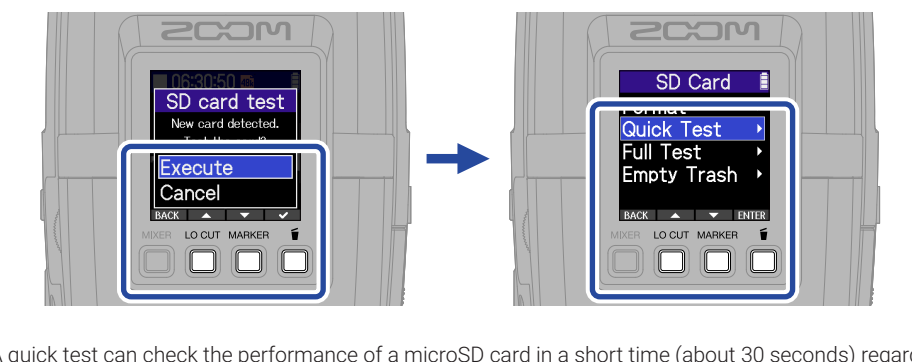

A quick test can check the performance of a microSD card in a short time (about 30 seconds) regardless of its capacity. A full test will check the entire microSD card, so the amount of time required depends on its capacity (about 15 hours for 64 GB).

After setting is complete, the Home Screen will open.

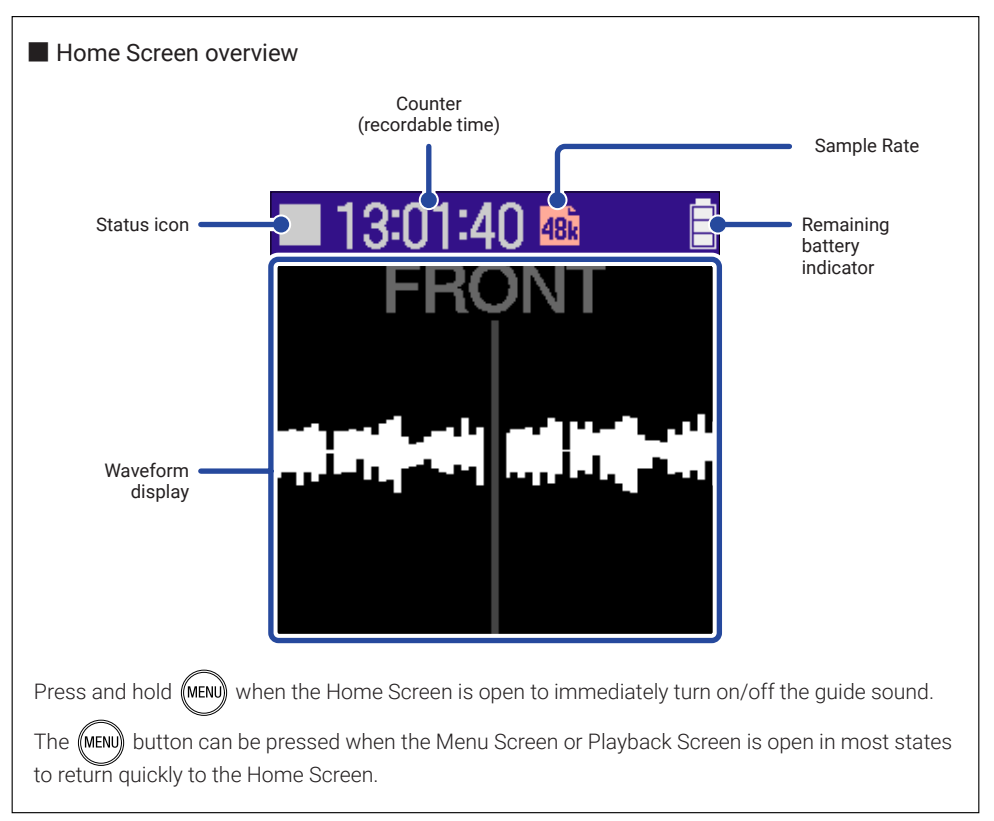

## Preparing to record

Connecting headphones and adjusting the volume

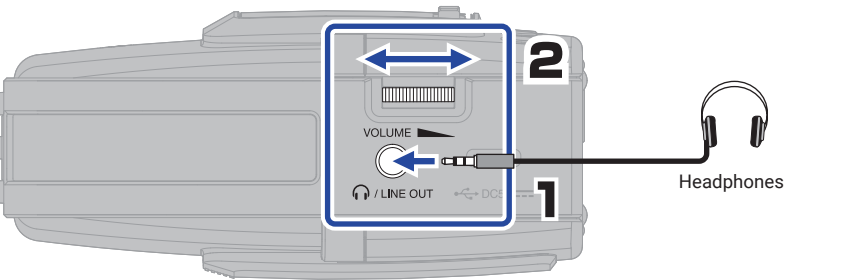

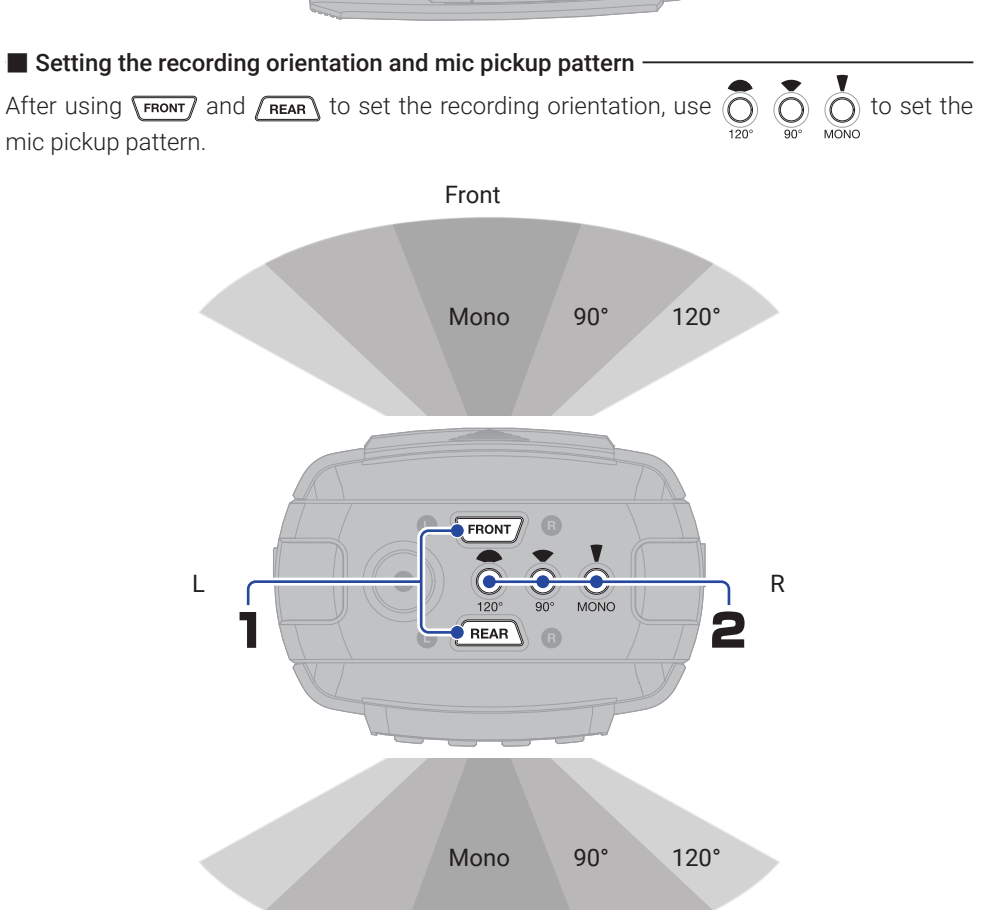

#### Connecting mics that require plug-in power

The MIC/LINE IN (REAR) jack can be used for recording.

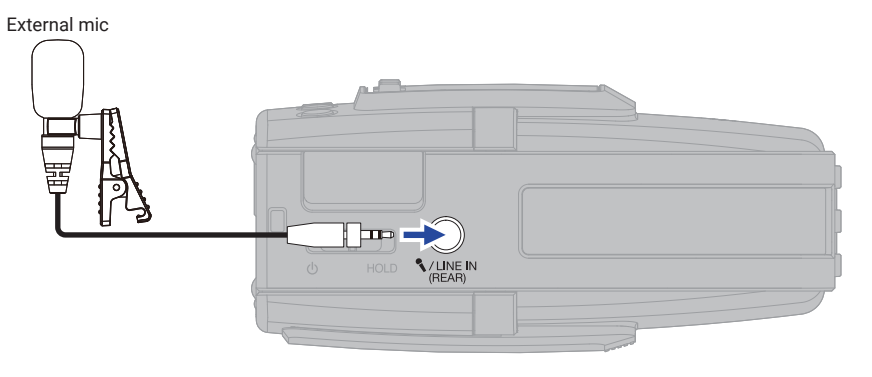

• Setting plug-in power

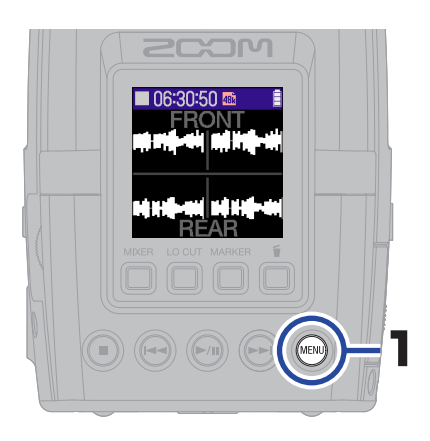

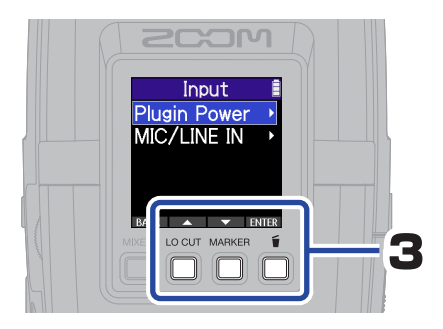

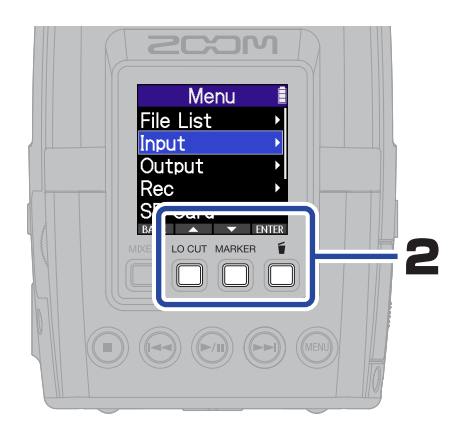

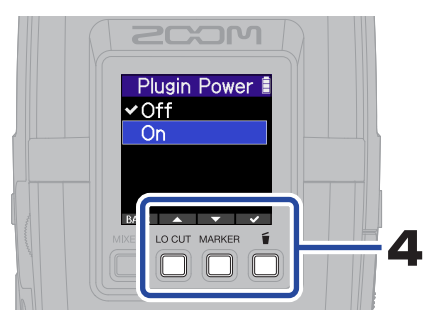

Turn on plug-in power.

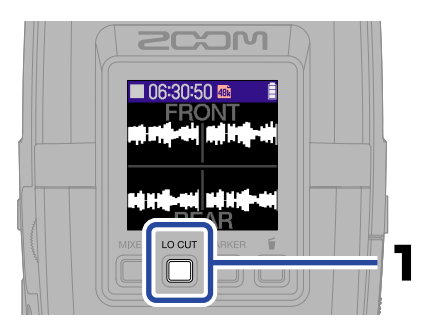

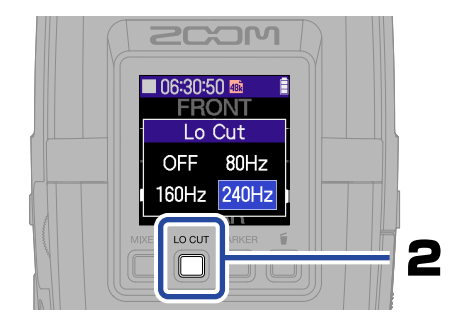

Adjusting the monitoring mix -

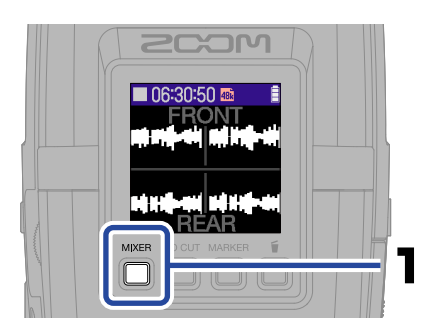

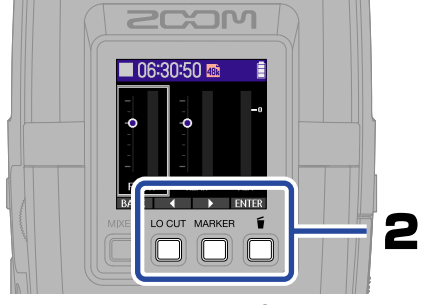

Select a track and confirm.

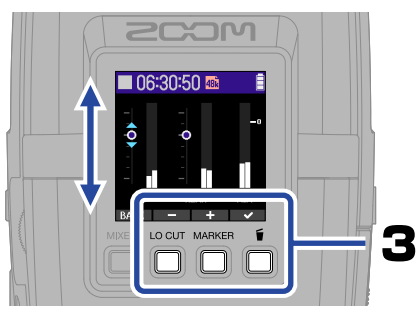

Adjust the monitoring balance and confirm.

- These settings do not affect the levels of recorded files.
  They only affect the playback of recorded files on the H2essential.
- Levels can be readjusted with the mixer during playback.

## Recording

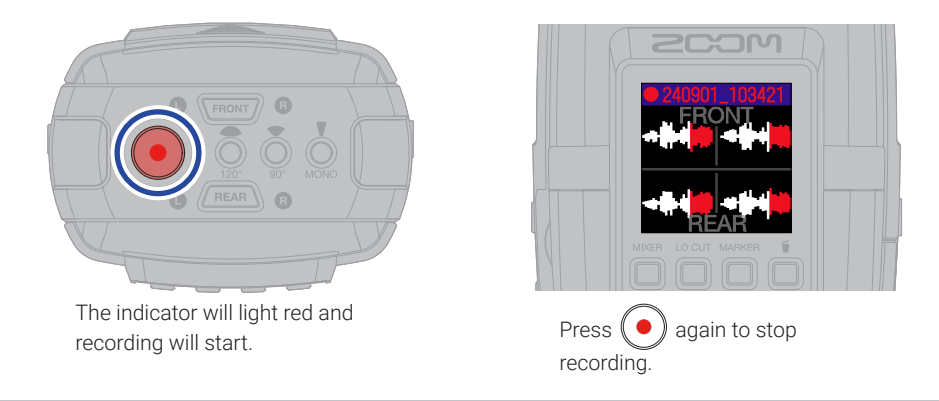

Slide  $\bigoplus_{n \in \mathbb{N}} HOLD$  toward HOLD to prevent misoperation when recording.

#### Operations during recording

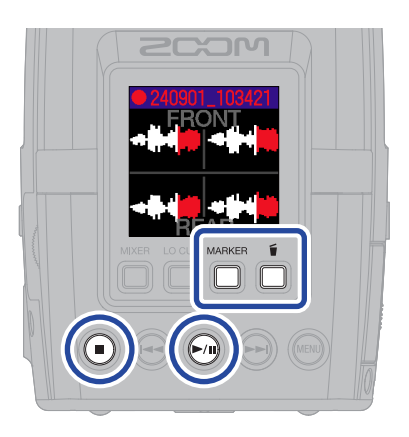

| MARKER | This adds a marker for cueing during playback.                                          |
|--------|-----------------------------------------------------------------------------------------|
| Ť      | This stops recording and moves the file to the trash.                                   |
|        | This pauses and resumes<br>recording.<br>Markers are added when<br>recording is paused. |
|        | This stops recording.                                                                   |

## **Playing recordings**

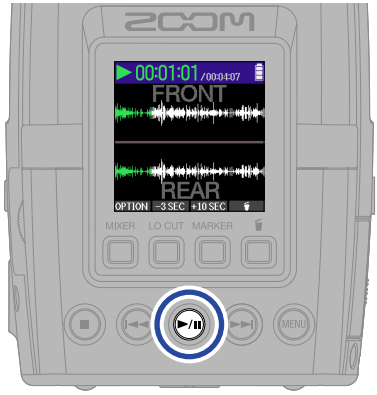

This starts playback.

Operations during playback

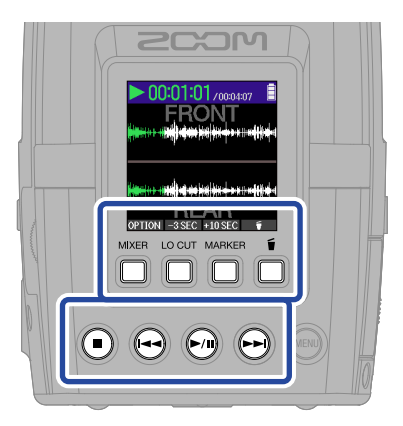

| OPTION           | Open the Playlist Screen, export<br>files and use A-B repeat play-<br>back, for example.                                   |
|------------------|----------------------------------------------------------------------------------------------------|
| -3 SEC / +10 SEC | Move the file playback position backward/forward.                                                                          |
| Ť                | Move the file to the trash.                                                                                                |
|                  | Stop playback.                                                                                                    |
|                  | Move to the previous file, the<br>beginning of the file, or the<br>previous mark.<br>Press and hold to search<br>backward. |
| (►/II)           | Start and pause playback.                                                                                                  |
| (H)              | Move to the next file or the next<br>mark.<br>Press and hold to search<br>forward.                                         |

## Accessing online help (2D code)

Select the Help menu item to show a 2D code.

Scan it with a smartphone to access detailed documents about the product.

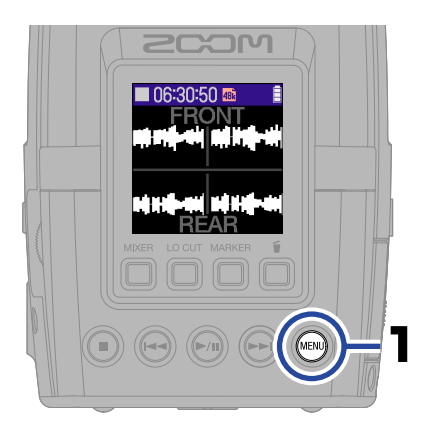

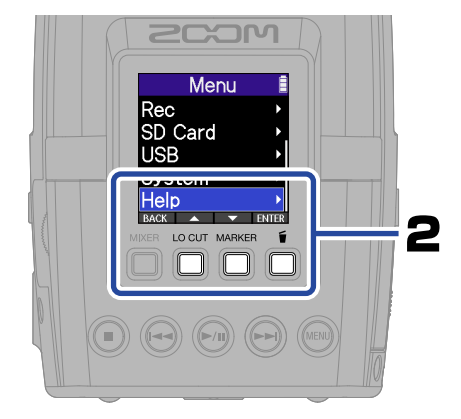

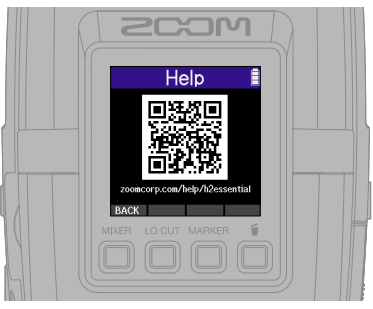

zoomcorp.com/help/h2essential

## **Functions of parts**

Rear (display side)

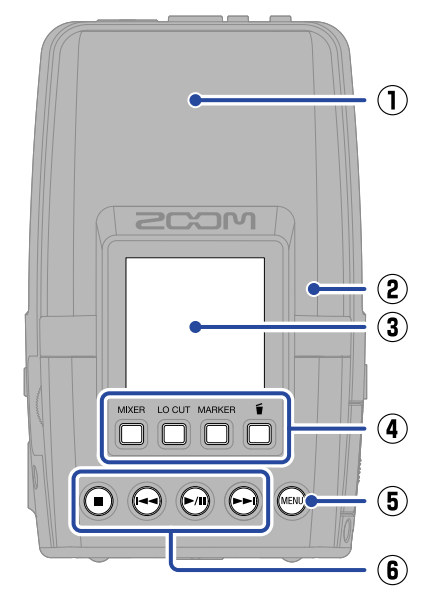

#### 1 Built-in mics

Using three mic capsules, this mic can achieve hypercardioid and MS stereo (90°/120°) pickup patterns in both front and rear directions.

#### ② Speaker

Sound is output here during file playback. If headphones are connected to the PHONE/LINE OUT jack, sound will not be output from the speaker.

#### 3 Display

This shows various types of information.

#### Operation buttons

When the Home Screen is open, use these to adjust the monitoring balance, set the low cut function, add markers to recording files and move files to the trash. When the Home Screen is not open, these have functions shown by icons at the bottom of the screen.

#### **5** MENU button

Press this to open the Menu Screen.

6 Other buttons

| STOP button       | This stops recording and playback.                                                                                                    |
|-------------------|----------------------------------------------------------------------------------------------------|
| REW button        | Press during playback or<br>when paused to move to the<br>previous file, the beginning of<br>the file, or the previous mark.<br>Press and hold to search<br>backward. |
| PLAY/PAUSE button | This starts and pauses play-<br>back of recorded files.                                                                                                    |
| FF button         | Press during playback or<br>when paused to move to the<br>next file or the next mark.<br>Press and hold to search<br>forward.                                         |

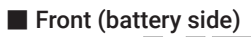

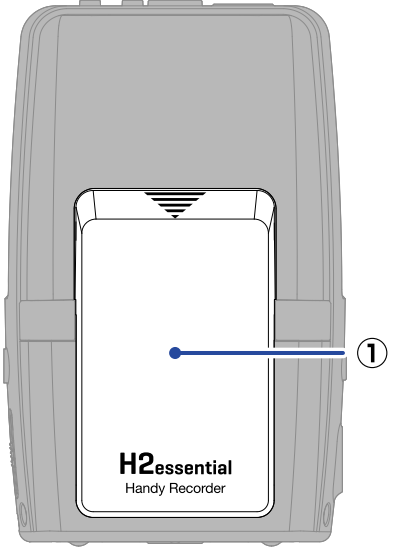

#### 1 Battery cover

Open this when installing or removing AA batteries.

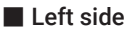

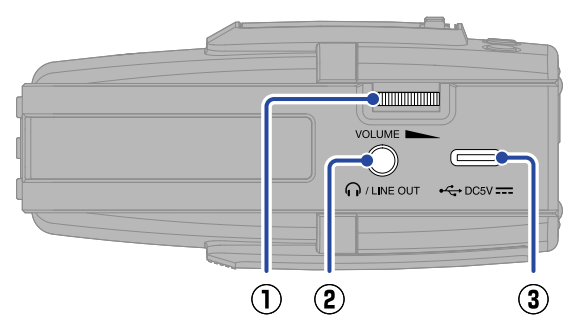

#### $\textcircled{1} \quad \text{VOLUME dial} \quad$

Use this to adjust the volume output from the speaker and headphones.

#### 2 PHONE/LINE OUT jack

This outputs sound to headphones or a connected device.

#### **③** USB port (Type-C)

Connect this to a computer, smartphone or tablet to use audio interface and file transfer functions.

This supports operation on USB bus power.

Use a USB cable that supports data transfer.

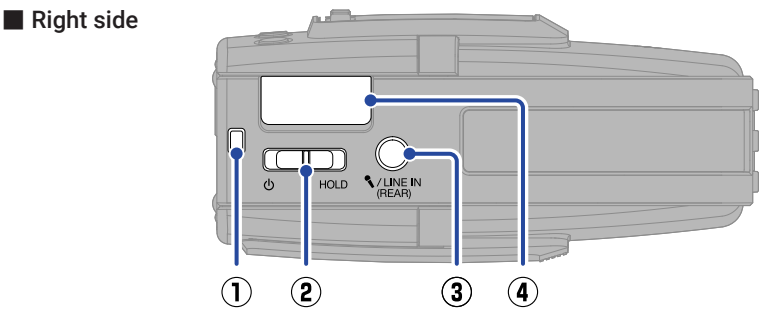

#### 1 Strap hole

Use this to attach a strap.

#### 2 POWER/HOLD switch

Use this to turn the power on/off and to disable button operation.

#### 3 MIC/LINE IN (REAR) jack

An external mic or line-level device can be connected here and recorded. This also supports mics that use plug-in power.

#### REMOTE connector

Connect a ZOOM BTA-1 or other dedicated adapter here.

This enables wireless control of the H2essential from an iPhone/iPad using the ZOOM Handy Control & Sync app.

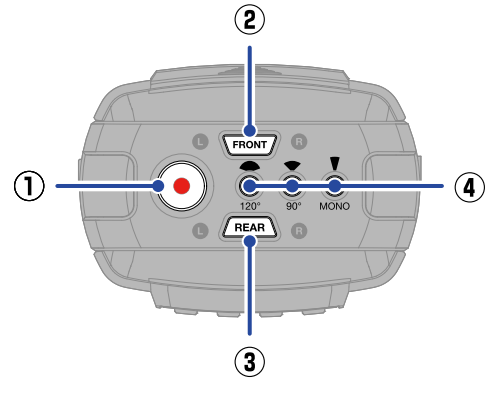

#### 1 REC button

This starts recording. The indicator lights during recording.

#### ② FRONT button

Press this to enable recording toward the front. The FRONT button will light when enabled.

#### **③** REAR button

Press this to enable recording toward the rear. The REAR button will light when enabled.

When an external mic is connected to the MIC/LINE IN jack, REAR recording cannot be enabled.

#### Pickup pattern selection buttons

These determine whether tracks are recorded in mono or stereo and the stereo width.

Select from one of the following. The selected button will light.

- MONO: Mono (hypercardioid pattern)
- 90°: Stereo (90° MS stereo)
- 120°: Stereo (120° MS stereo)

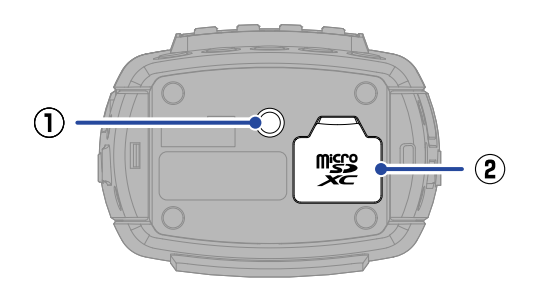

#### ${f 1}$ Tripod mounting thread

Use this for mounting on a tripod.

#### (2) microSD card slot

Insert a microSD card here.

## Bottom

## **Other functions**

#### USB functions

#### Audio interface

Connected to a computer, smartphone or tablet, this can be used as a 2-in/2-out or 4-in/2-out audio interface.

A driver must be installed to connect with Windows computers. The latest driver can be downloaded from the ZOOM website (zoomcorp.com/help/h2essential).

#### • File transfer

By connecting with a computer, smartphone or tablet, files on the microSD card can be checked and moved.

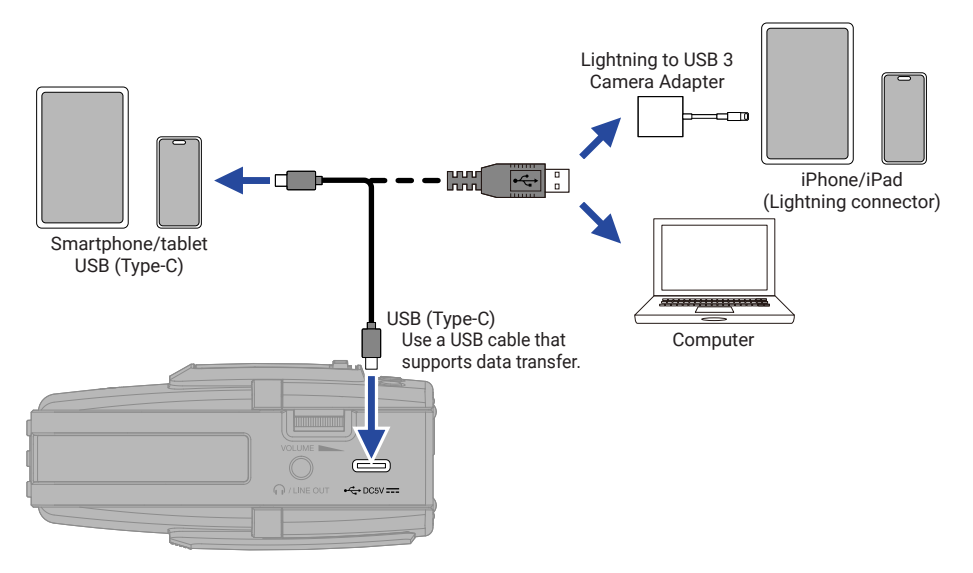

#### Wireless control from an iPhone/iPad

By connecting a BTA-1 or other dedicated wireless adapter and using the ZOOM Handy Control & Sync app, the H2essential can be operated from an iPhone/iPad.

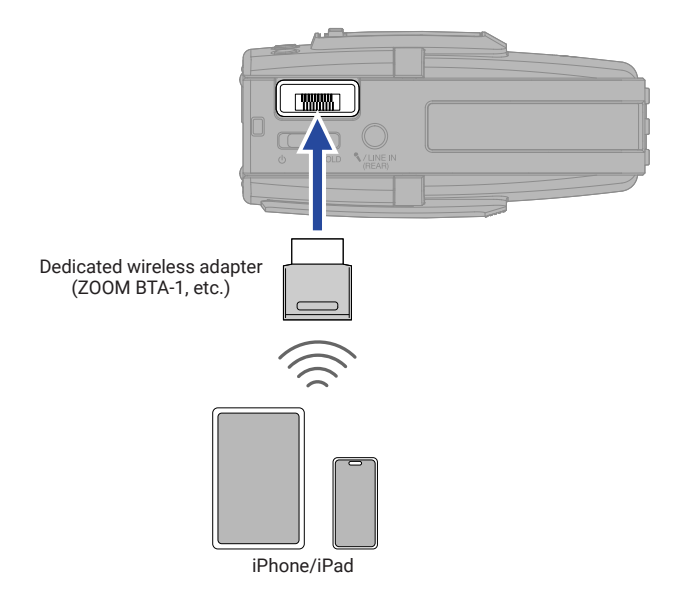

## Troubleshooting

#### Sound is not output or the volume is very low

- $\rightarrow$  Check the headphone and LINE OUT connections
- $\rightarrow$  Confirm that the headphone volume and line output level are not too low.
- $\rightarrow$  Check the mic orientation or the volume setting of the connected equipment.
- $\rightarrow$  Check the mixer settings.

#### Monitored sound is distorted

- to adjust the volume.  $\rightarrow$  Use
- $\rightarrow$  Check the mixer settings.

#### "INPUT OVERLOAD!" appears

- $\rightarrow$  The input sound is too loud. Increase the distance between the mic and the sound source.
- $\rightarrow$  Wind can also cause loud noises to be input. We recommend using the Lo Cut setting to reduce noise if air is blown directly at the mic, for example, when recording outdoors or when the mic is near the mouth of a speaker.

#### Recording is not possible

- $\rightarrow$  Confirm that the microSD card has open space.
- $\rightarrow$  Confirm that a microSD card is loaded properly in the card slot

#### The recorded sound breaks up

- $\rightarrow$  Test the microSD card. See the Operation Manual for details.
- $\rightarrow$  Use the H2essential to format the microSD card.
- $\rightarrow$  We recommend using microSD cards that have been confirmed to work with this product. See the ZOOM website (zoomcorp.com/help/ h2essential) for information about microSD cards that have been confirmed to work with this unit.

#### Not recognized by computer when connected

 $\rightarrow$  Use a USB cable that supports data transfer.

#### Date and time are reset frequently

 $\rightarrow$  If power is not supplied by an AC adapter or batteries for a long time, date and time settings will be reset.

If the Set Date/Time Screen appears during startup, set them again.

#### Operation is not possible

 $\rightarrow$  Confirm that  $(\square)$  is not set to HOLD.

Product names, registered trademarks and company names in this document are the property of their respective companies. Microsoft and Windows are trademarks of the Microsoft group of companies.

iPad and Lightning are trademarks of Apple Inc.

The iPhone trademark is used under license from Aiphone Co., Ltd.

The microSDXC logo is a trademark of SD-3C LLC.

USB Type-C is a trademark of the USB Implementers Forum.

All trademarks and registered trademarks in this document are for identification purposes only and are not intended to infringe on the copyrights of their respective owners.

Recording from copyrighted sources, including CDs, records, tapes, live performances, video works and broadcasts, without permission of the copyright holder for any purpose other than personal use is prohibited by law. Zoom Corporation will not assume any responsibility related to infringements of copyrights.

The illustrations and display screens in this document could differ from the actual product.

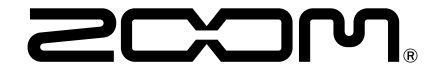

#### ZOOM CORPORATION

4-4-3 Kanda-surugadai, Chiyoda-ku, Tokyo 101-0062 Japan

zoomcorp.com